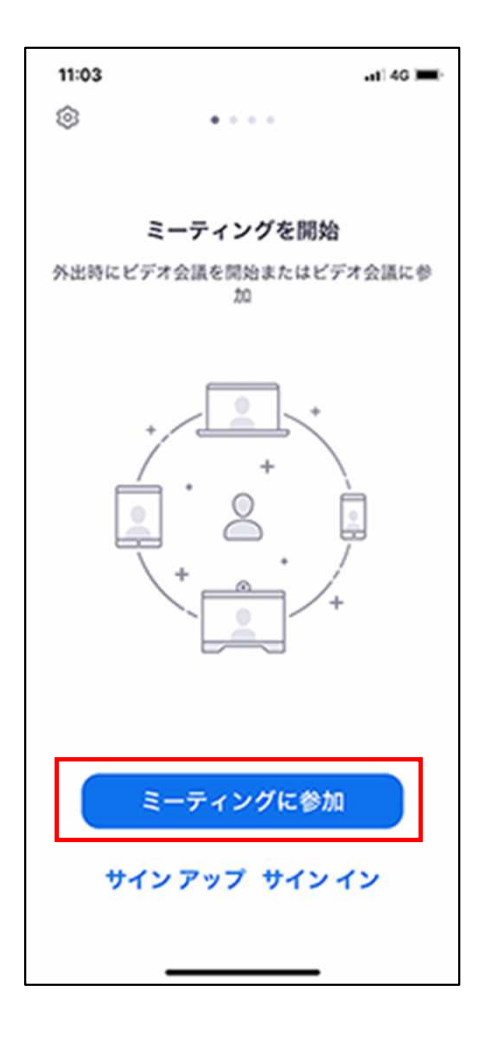

1、Zoomを起動し、「ミーティングに参加」をタップします。

| 11:47             | 11:47          |                |                                        |           |
|-------------------|----------------|----------------|----------------------------------------|-----------|
| キャンセ              | ル ミー           | ティングに          | 11111111111111111111111111111111111111 |           |
|                   | XX             | x xxxx x       | XXX                                    |           |
| 会議室名で参加           |                |                |                                        |           |
| 32期平良 ラグビー 星陵 🛛 🛛 |                |                |                                        |           |
| 参加                |                |                |                                        |           |
| 招待リング             | クを受け取<br>ミタップし | っている場<br>てミーティ | 合は、その<br>ングに参加                         | リンクします    |
|                   |                |                |                                        |           |
| 参加オブ              | ション            |                |                                        |           |
| オーディ              | ィオに接           | 徳しない           |                                        |           |
| $\rightarrow$     | ъ              | か              | đ                                      | $\otimes$ |
| 5                 | た              | な              | は                                      | 空白        |
| ABC               | æ              | や              | 6                                      | 改行        |
| ٢                 | 4              | Þ              | <b>、。?!</b>                            |           |
| ۲                 |                |                |                                        | Ŷ         |

2、各項目を入力します。

①事前にお知らせしたミーティングIDを入力してください。

②名前を入力してください。

※ここで入力した名前が他の参加者の方に表示されます。 卒業期、苗字、部活(or 帰宅部)、出身中学のように入力ください。

3、「参加」をタップします。

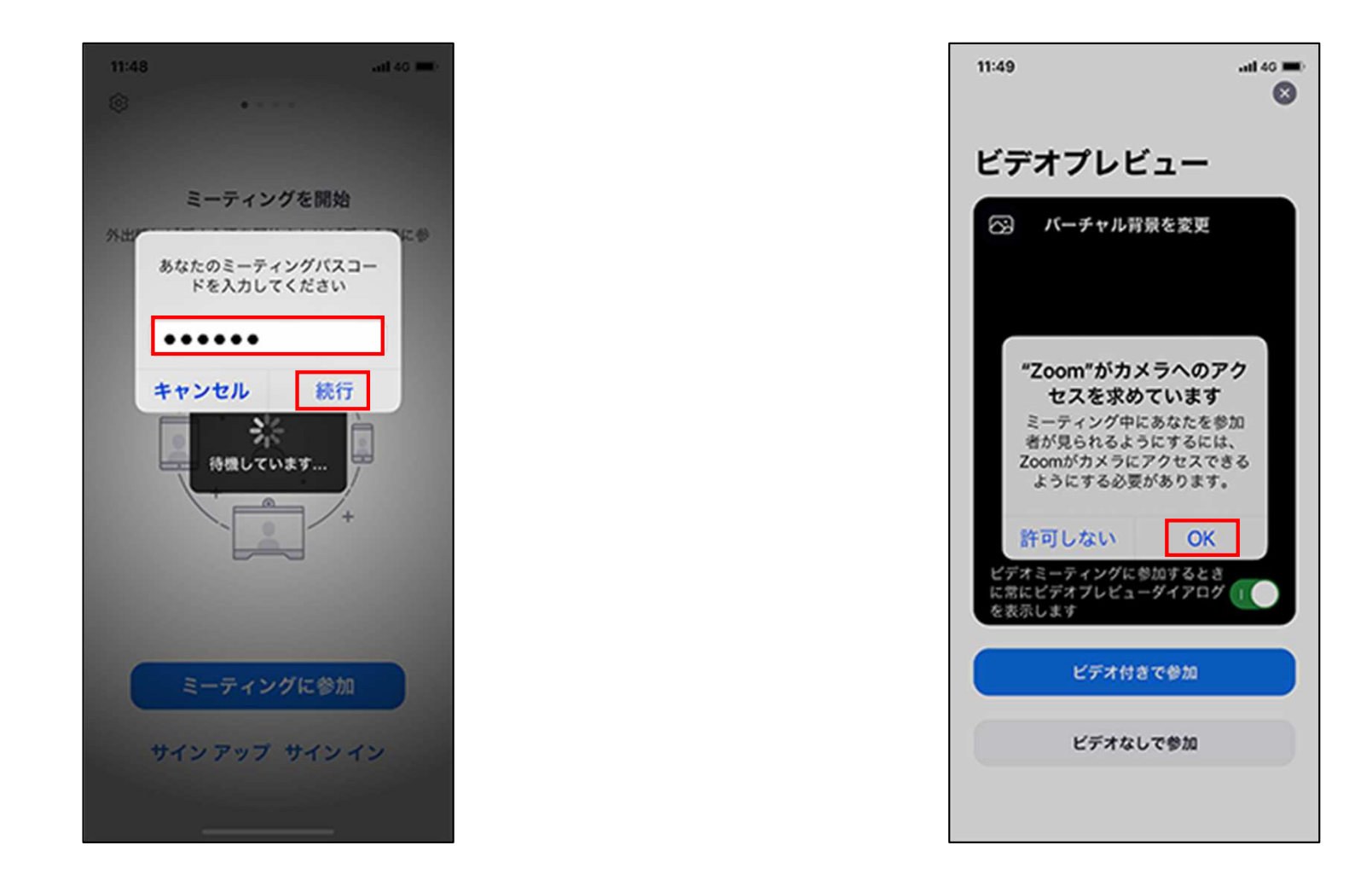

- 4、事前にお知らせしたパスコードを入力し、「続行」をタップします。 5、このような画面が表示されたら「OK」をタップしてください。

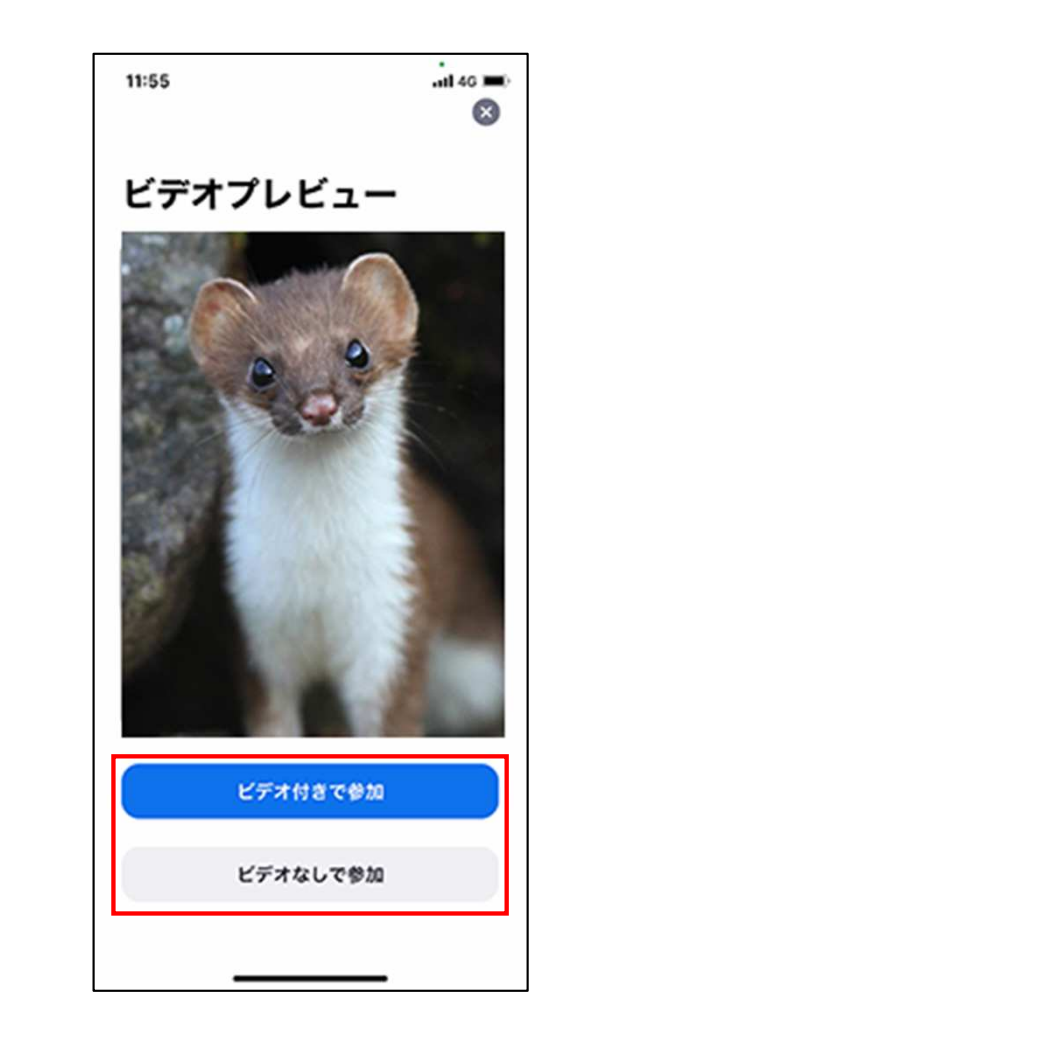

6、「ビデオ付きで参加」と「ビデオなしで参加」のどちらかを選択して 7、ホストが参加を許可するまでしばらくお待ちください。 タップします。

ビデオ付きで参加

ミーティングに参加した時点でビデオが有効になります。 自分の映像が他の参加者に見える状態です。

ビデオなしで参加

ミーティングに参加した時点でビデオが無効になります。 ビデオを有効にするまで自分の映像は他の参加者にみえません。

※ビデオの有効・無効はミーティング参加後に切り替えできます。

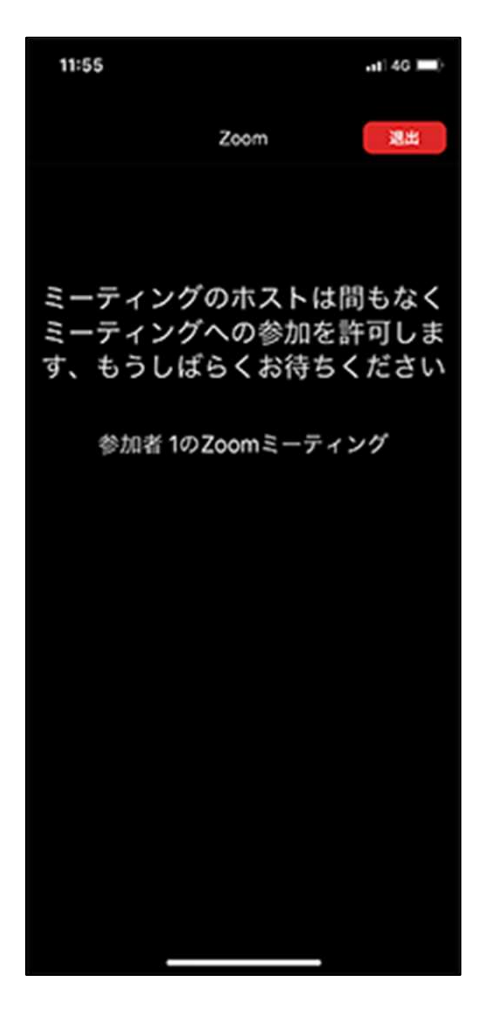

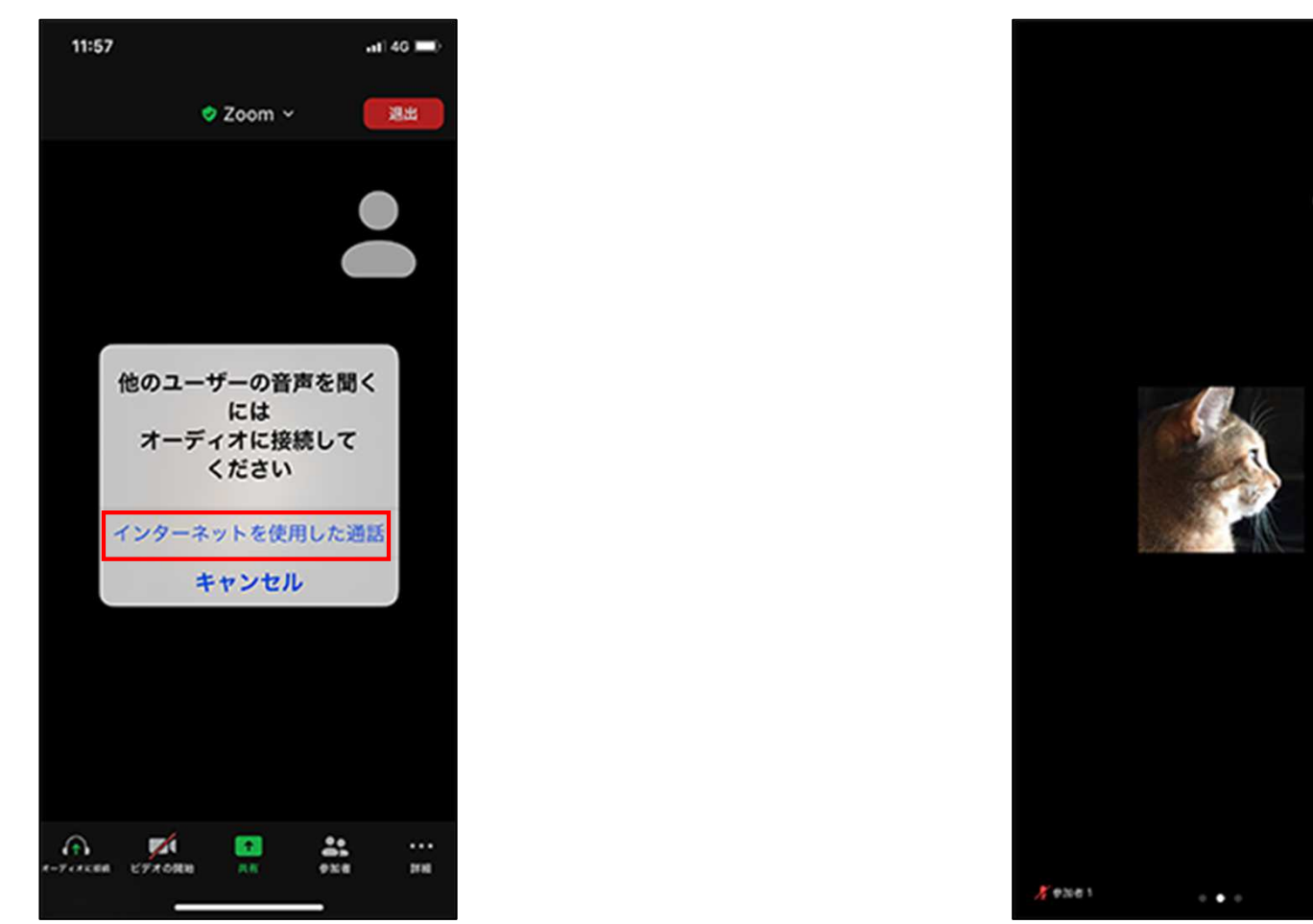

8、「インターネットを使用した通話」をタップします。

※Zoomがマイクや通知にアクセスする許可を求めてくる場合があります。 その場合は「許可」をタップしてください。

- 9、ミーティングの画面が表示されます。

以降のページで基本的な使い方を説明します。

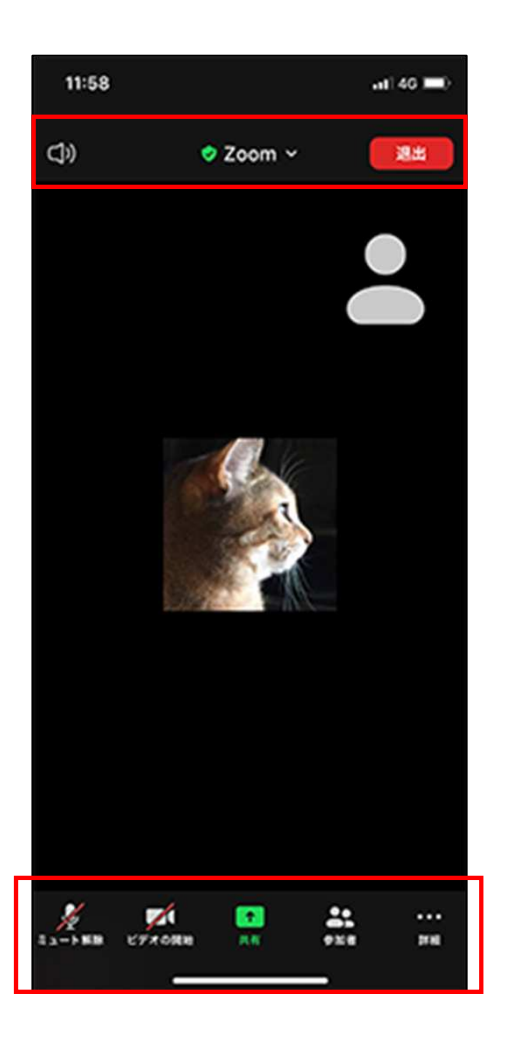

10、画面の中をタップすると上下にメニューが表示されます。 11、画面を右にスワイプすると他の参加者が表示されます。

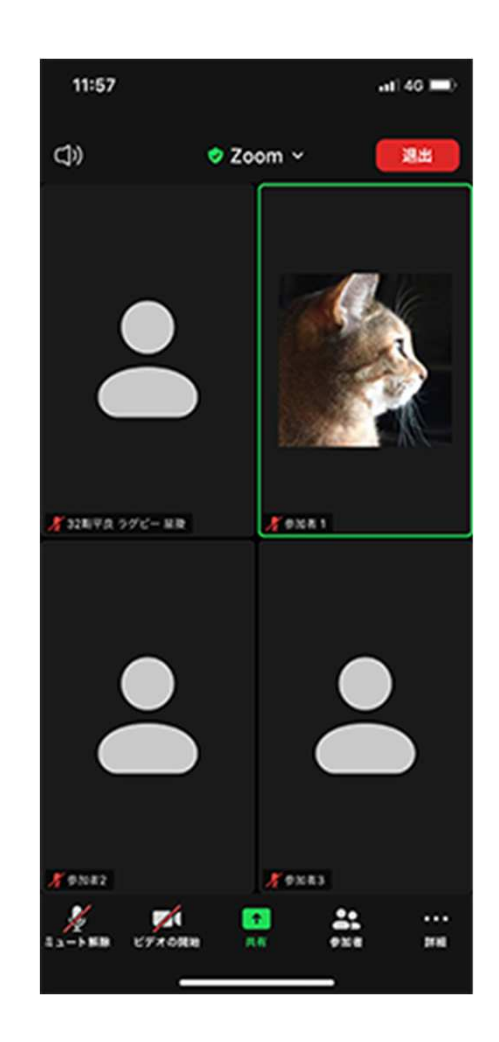

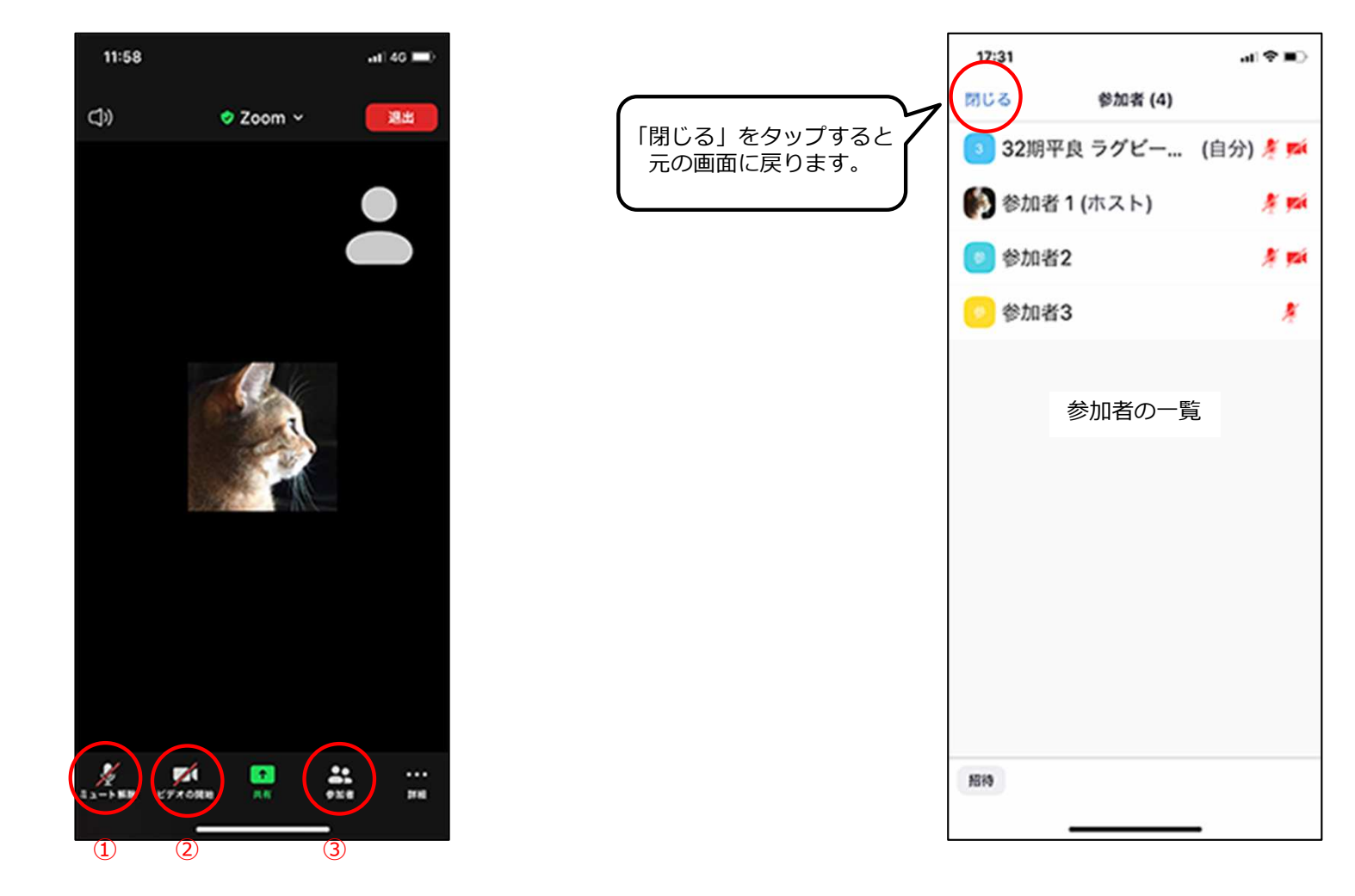

12、下部メニューの使い方(1)

①タップするとマイクの有効・無効を切り替えます。最初に参加した時点では無効になっています。
有効にすると自分の声が他の参加者に聞こえるようになります。
※司会者や登壇者の発言中はミュート(マイク無効)にしておいてください。

②タップするとビデオの有効・無効を切り替えます。 有効になっていると自分の映像が他の参加者に見えるようになります。

③タップすると参加者の一覧が表示されます。

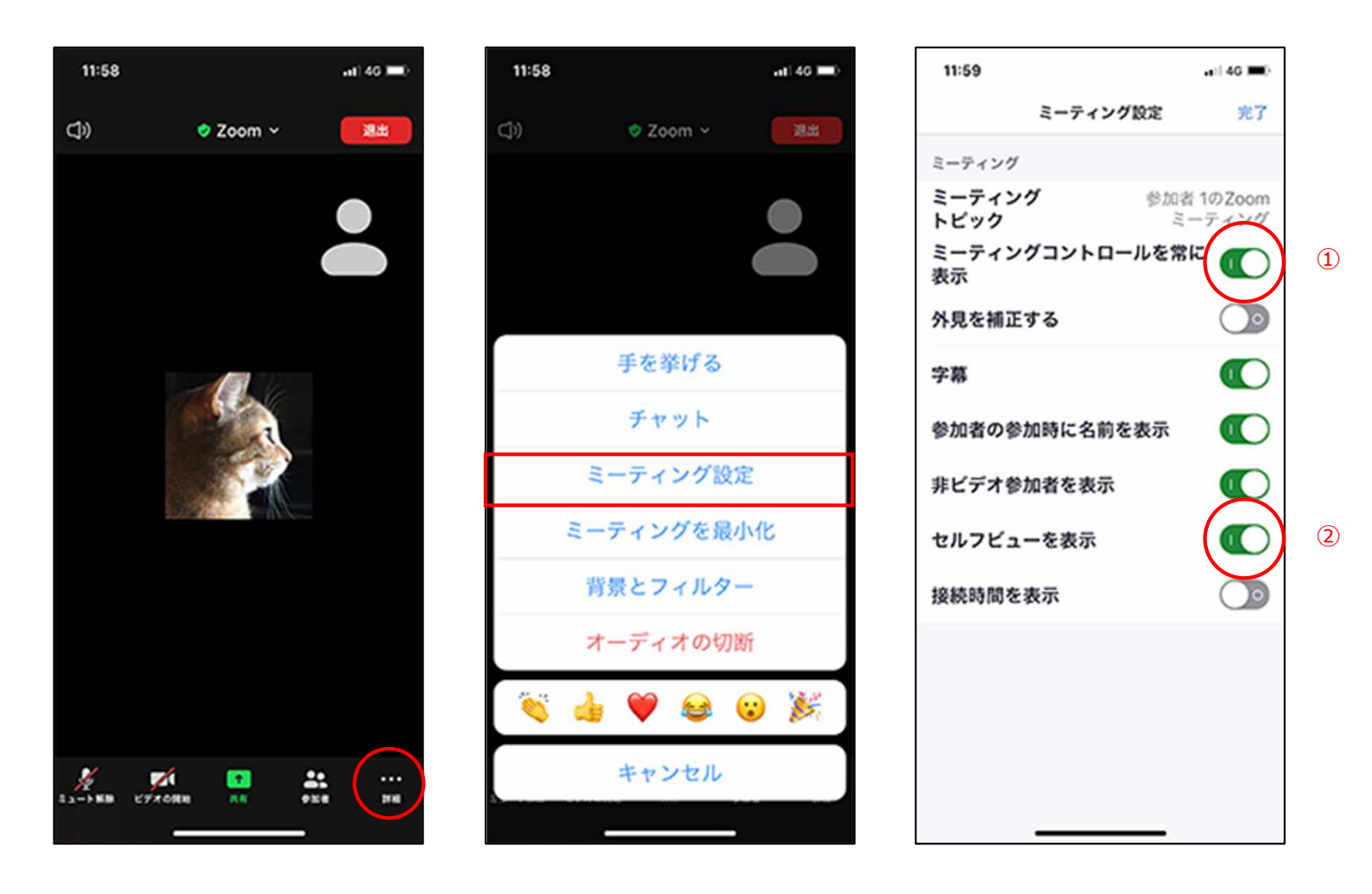

12、下部メニューの使い方(2)

「詳細」をタップすると別メニューが表示されます。

「ミーティング設定」をタップすると、画面の表示等を変更することができます。

①「ミーティングコントロールを常に表示」をONにすると、メニューが常に表示されるようになります。

②「セルフビューを表示」ON・OFFで自分の画像をミーティングの画面に表示するかどうか選択できます。 ※自分の端末のみの設定なので、他の参加者には影響しません。

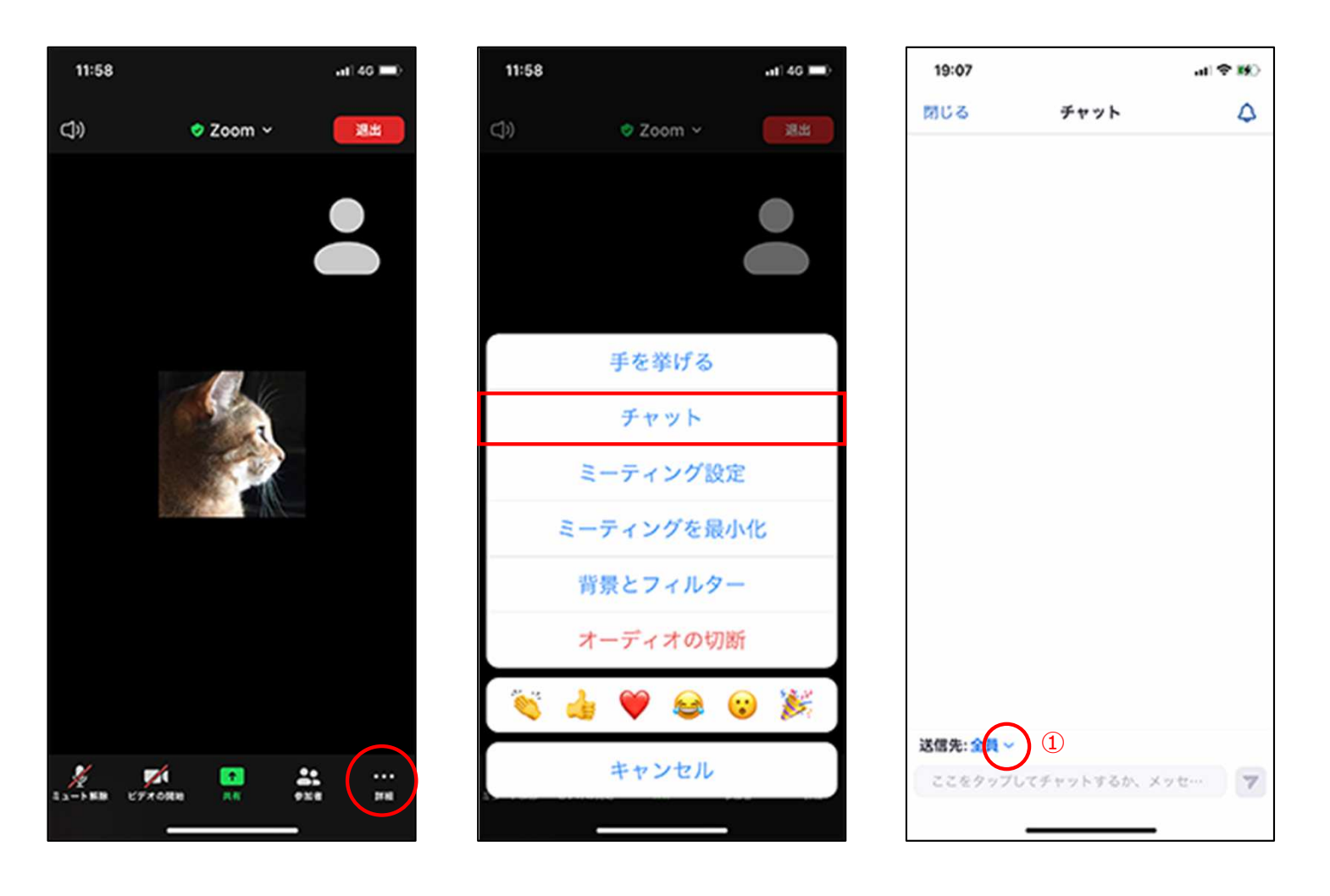

12、下部メニューの使い方(3)

「詳細」をタップすると別メニューが表示されます。

「チャット」をタップすると、他の参加者にテキストメッセージを送信することができます。

①下向き矢印をタップして送信先を選択します。

※「全員」になっているままメッセージを送信すると、参加者全員にメッセージが送信されます。

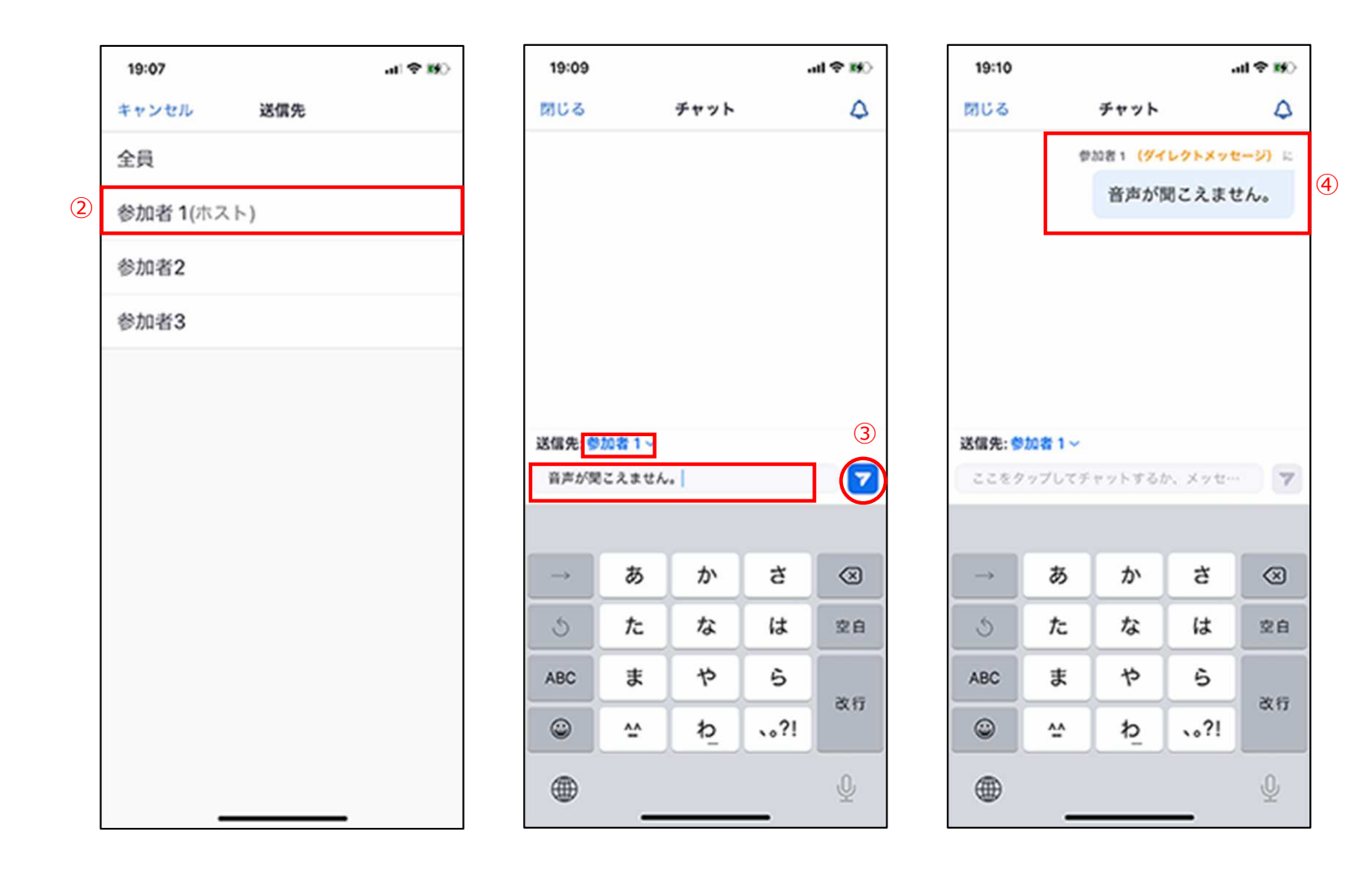

12、下部メニューの使い方(3)

②メッセージを送りたい相手をタップします。

③送信先が切り替わっていることを確認し、メッセージを入力して送信ボタンをタップします。

④メッセージが送信されます。

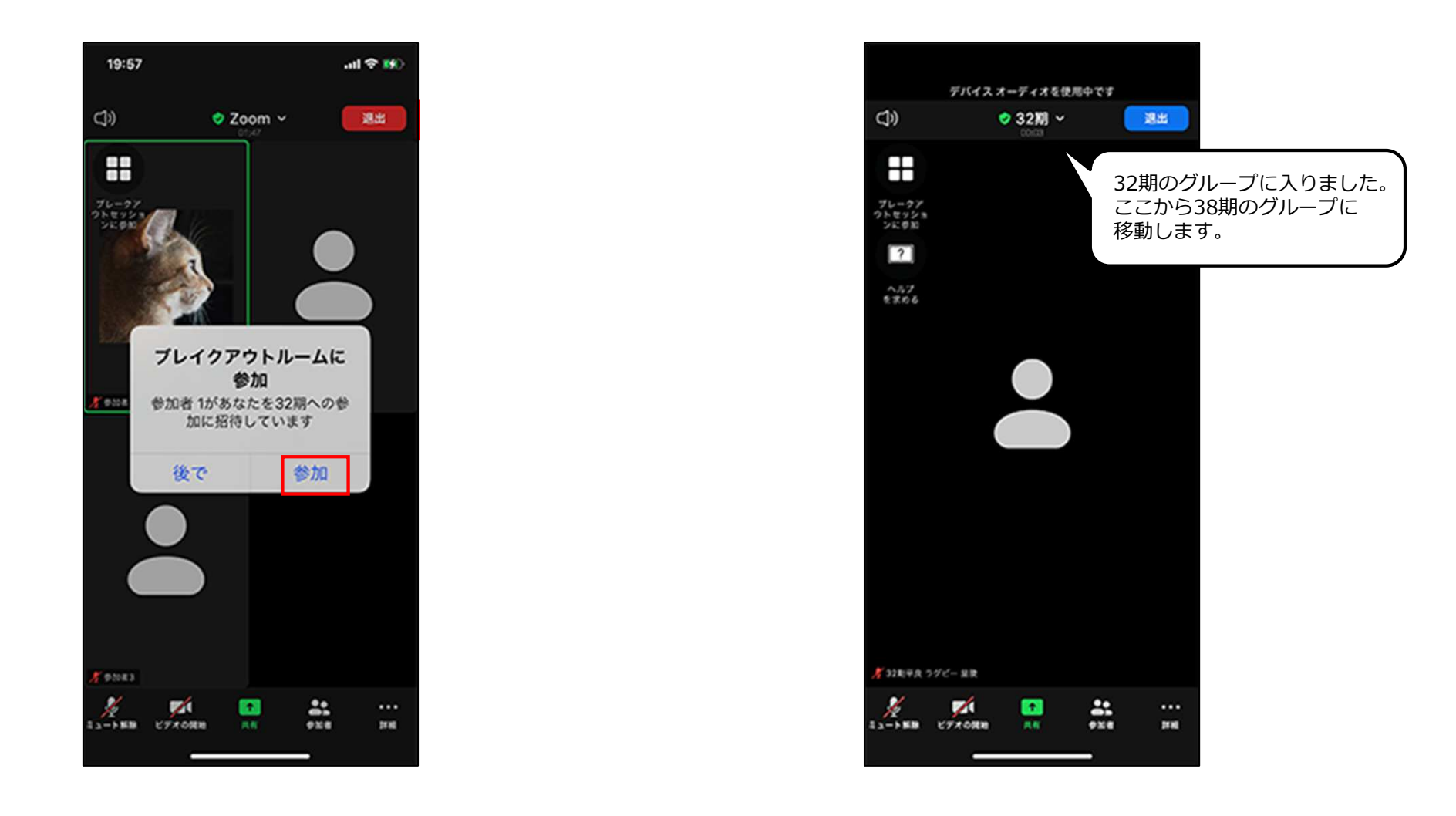

13、グループ間の移動について

少人数のグループでのご歓談の際に、自分が所属しているグループから別のグループに移動することができます。 (例)32期のグループから38期のグループに移動

最初のグループ分けの際はホストから招待が届いたら「参加」をタップします。

![](_page_10_Picture_1.jpeg)

## 13、グループ間の移動について

「ブレークアウトセッションに参加」をタップします。

②参加したいグループを選択し、「参加」をタップします。

![](_page_11_Picture_1.jpeg)

## 14、退出

ミーティングを退出したいときは、画面右上の「退出」をタップします。

確認画面が表示されるので、「会議を退出」をタップすると、ミーティングから退出します。 ※元の画面に戻りたい場合は画面下部の「×」をタップしてください。